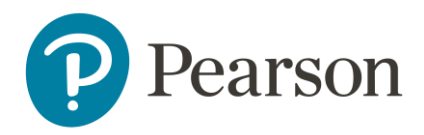

# Afname en scoring van de EVT-3-NL op Q-Global

# Inhoudsopgave

| Aanmelden                                              | 2  |
|--------------------------------------------------------|----|
| Q-Global account activeren                             | 2  |
| Uitlegscherm                                           | 2  |
| Startpagina                                            | 3  |
| Aanmaken nieuwe cliënt                                 | 3  |
| Gegevens nieuwe cliënt aanpassen                       | 4  |
| Test toewijzen                                         | 5  |
| Afname klaarzetten                                     | 6  |
| Papieren afname                                        | 7  |
| Rapport genereren                                      | 9  |
| Scorevergelijkingsrapport PPVT-5-NL/EVT-3-NL genereren | 10 |
| PPVT-5-NL/EVT-3-NL Voortgangsmeter 1                   | 12 |

## Aanmelden

Om een test te kunnen afnemen of te scoren op het online platform, dient u zich eerst aan te melden als gebruiker. Raadpleeg voor meer informatie onze website.

## Q-Global account activeren

Nadat u uw inloggegevens heeft ontvangen, klikt u op de activatielink in de mail om uw account te activeren. Let op: de link verloopt na 30 dagen.

- De eerste keer dat u zich inlogt moet u de algemene voorwaarden en de privacy policy accepteren.
- U kunt hierna zelf uw gebruikersnaam en wachtwoord kiezen.
- Daarna kunt u met uw gekozen gebruikersnaam en wachtwoord inloggen op <u>https://qglobal.pearsonclinical.com/qg/login.seam</u>. Wij raden u aan om deze link toe te voegen aan uw favorieten.

# Uitlegscherm

De eerste keer dat u inlogt ziet u het volgende scherm (afbeelding 1):

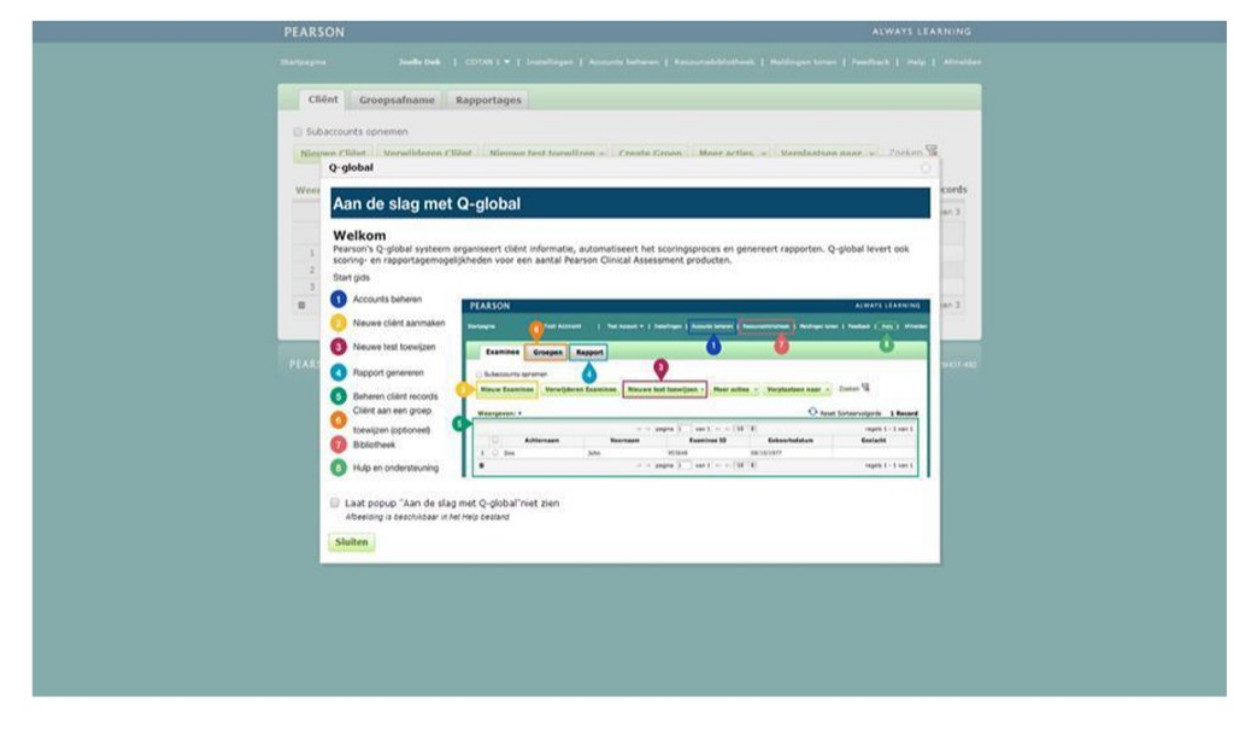

Afbeelding 1 Aan de slag met Q-global

Hierin wordt kort uitgelegd hoe het platform werkt en welke tabbladen er zijn.

#### Startpagina

Daarna komt u op de startpagina van Q-Global terecht (afbeelding 2).

| Clië   | Cliënt Groepsafname Rapport                                                                                     |            |            |                    |           |               |                |  |  |
|--------|----------------------------------------------------------------------------------------------------|------------|------------|--------------------|-----------|---------------|----------------|--|--|
| 🗌 Suba | Subaccounts opnemen                                                                                             |            |            |                    |           |               |                |  |  |
| Nieuv  | Nieuwe Cliënt Cliënt verwijderen Nieuwe test toewijzen Groep aanmaken Meer acties 👻 Verplaatsen naar 👻 Zoeken 😿 |            |            |                    |           |               |                |  |  |
|        |                                                                                                    |            |            |                    |           |               |                |  |  |
| Weerg  | even: *Act                                                                                                    | ief        |            |                    |           |               |                |  |  |
| A Gee  | en records (                                                                                                    | jevonden.  |            |                    |           |               |                |  |  |
|        |                                                                                                    | -          |            |                    |           |               |                |  |  |
|        |                                                                                                    |            | ia ka pa   | gina 0 van 0 >> >1 | 10 🔻      | Geen re       | cords gevonden |  |  |
|        |                                                                                                    | Systeem-ID | Achternaam | Voornaam           | Cliënt ID | Geboortedatum | Geslacht       |  |  |
|        |                                                                                                    |            | ia ka pa   | gina 0 van 0 🕨 🕫   | 10 🔻      | Geen re       | cords gevonden |  |  |
| •      |                                                                                                    |            |            |                    |           |               |                |  |  |

Afbeelding 2 Startpagina

#### Aanmaken nieuwe cliënt

Vanuit de startpagina kunt u een nieuwe cliënt toevoegen. U kiest 'Nieuwe cliënt' links bovenaan. Daarna vult u de persoonsgegevens van de cliënt in (afbeelding 3). De enige verplichte velden zijn:

- Voornaam/achternaam van de cliënt of de Client ID, ter referentie van de cliënt;
- Geboortedatum, voor de keuze van de juiste normgroep

| ieuwe Cliënt                                       |                             |                                              |                          |              |
|----------------------------------------------------|-----------------------------|----------------------------------------------|--------------------------|--------------|
| Sla op Annuleren                                   |                             |                                              |                          | • Vere       |
| Demografische kenmerk                              | en Evaluatie History        |                                              |                          |              |
| De proefpersoon heeft toes<br>Onderzoeksdatabase.: | stemming gegeven om zijn/ha | ar geanonimiseerde informatie te laten worde | en opgenomen in de Algen | iene Pearson |
| Voornaam:                                          |                             | Account:                                     | Olav Verhoef             |              |
| Tweede naam:                                       |                             | Custom Field 1:                              |                          |              |
| Achternaam:                                        |                             | Custom Field 2:                              |                          |              |
| Client ID:                                         |                             | Custom Field 3:                              |                          |              |
| Geslacht:                                          | Selecteer •                 | Custom Field 4:                              |                          |              |
| Geboortedatum:                                     | DD-MM-YYYY                  |                                              |                          |              |
| E-mailadres:                                       |                             |                                              |                          |              |
| Opmerking:                                         |                             |                                              |                          |              |
|                                                    |                             |                                              |                          |              |
|                                                    |                             |                                              |                          |              |
|                                                    |                             | 500 Kara                                     | akters resterend         |              |

Afbeelding 3 Nieuwe cliënt

Nadat u de ingevulde gegevens heeft opgeslagen, is de nieuwe client zichtbaar op het startscherm (afbeelding 4).

| Sub  | accounts o                                          | pnemen            | pport            |                    |            |                     |                     |  |
|------|-----------------------------------------------------|-------------------|------------------|--------------------|------------|---------------------|---------------------|--|
| Nieu | we Cliënt                                           | Cliënt verwijdere | n Nieuwe test to | Groep aanma        | Meer actie | s 👻 Verplaatsen naa | r 👻 Zoeken 🔽        |  |
| Weer | Weergeven: *Actief • Reset Sorteervolgorde 1 Record |                   |                  |                    |            |                     |                     |  |
|      |                                                     |                   | 14 <4            | pagina 1 van 1 🕨 🕨 | 10 🔻       | Wee                 | ergeven 1 - 1 van 1 |  |
|      | •                                                   | Systeem-ID        | Achternaam       | Voornaam           | Cliënt ID  | Geboortedatum       | Geslacht            |  |
| 1    |                                                     | 2154464           | Test             | Kees               |            | 01-01-1986          | Man                 |  |
| -    |                                                     |                   |                  | lander (           | 10.0       |                     | •                   |  |
|      |                                                     |                   | াৰ <ৰ            | pagina 1 van 1 🕬   | 10 ¥       | We                  | ergeven 1 - 1 van 1 |  |

Afbeelding 4 Nieuwe cliënt aangemaakt

#### Gegevens nieuwe cliënt aanpassen

Als u op een later moment nog persoonsgegevens wilt aanpassen, klikt u op de startpagina op de naam van de cliënt. De pagina met de gegevens van de cliënt wordt geopend. Om de gegevens te bewerken klikt u op 'Bewerk' linksboven in beeld (afbeelding 5).

| « Terug                                                                                                    |                                                                        |                  |                     |                                                                                                    |                  |                       |
|----------------------------------------------------------------------------------------------------|------------------------------------------------------------------------|------------------|---------------------|----------------------------------------------------------------------------------------------------|------------------|-----------------------|
| Cliënt: David Weck                                                                                                    | ısler                                                                  |                  |                     |                                                                                                    |                  |                       |
| Demografische<br>kenmerken<br>Systeem-ID:<br>Voornaam:<br>Tweede naam:<br>Achternaam:<br>Geboortedatum:<br>Leeftijd:<br>Client ID:<br>Geslacht:<br>E-mailadres:<br>Opmerking: | 22109620<br>David<br>Wechsler<br>01-01-2017<br>5 jaar 8 maanden<br>Man |                  | Aa<br>Aa<br>Aa<br>I | Account:<br>ingepast veld 1:<br>ingepast veld 2:<br>ingepast veld 3:<br>ingepast veld 4:<br>Groepen:<br>ID oude functie: | Myrthe Wildenbee | st                    |
| Nieuwe test toewijzen                                                                                                    | Test(s) verwijderen                                                    | Genereer Rapport |                     |                                                                                                    |                  |                       |
|                                                                                                    |                                                                        | 🖂 < pagina 🛛     | ) van 0 🔛 🕬         | 10 🗸                                                                                                    |                  | Geen records gevonden |

Afbeelding 5 Gegevens bewerken op de 'Cliënt'- pagina

#### Test toewijzen

Op de startpagina vinkt u links vóór de client het hokje aan en kiest u 'Nieuwe test toewijzen'. U klikt op de betreffende vragenlijst van de EVT-3-NL. Als u op de ster naast de testnaam klikt, maakt u deze test favoriet en komt deze bovenaan uw lijst met tests te staan. Daarna klikt u op 'Toewijzen' (afbeelding 6). U kunt ook een nieuwe test toewijzen vanaf de 'Cliënt'-pagina.

| Cliënt Groepsa                                              | fname Rapport                                                                     |                                                              |
|-------------------------------------------------------------|-----------------------------------------------------------------------------------|--------------------------------------------------------------|
| Subaccounts opnemer                                         | n                                                                                 |                                                              |
| Nieuwe Cliënt Clië                                          | ënt verwijderen Nieuwe test toewijzen Groep aanmaken Meer acties 🔹 Verplaatsen na | zoeken 😨                                                     |
| Weergeven: • Acti                                           | X                                                                                 | volgorde 2 Records                                           |
| 1 Bestand verwijderd                                        | Alle tests 🙀 Mijn Favorieten                                                      | Weergeven 1 - 2 van 2                                        |
|                                                             |                                                                                   | Geslacht                                                     |
| 1 2419                                                      | A-B C-F G-K L-M N-Q R-V W-Z Alle                                                  | /rouw                                                        |
| 2 2748                                                      |                                                                                   | 1an                                                          |
|                                                             | evt-3-NL                                                                          | Weergeven 1 - 2 van 2                                        |
|                                                             | O 🚖 PPVT-5-NL                                                                     |                                                              |
| PEARSON <u>Over Pearsor</u><br><u>opties</u><br>Copyright © |                                                                                   | Build Versie 80.0.54 - 15<br><u>Opmerkingen bij de uitga</u> |
| 4                                                           |                                                                                   |                                                              |
|                                                             | ☆ Voegt een test toe aan uw Favorieten Annuleren Toewijzen                        |                                                              |

Afbeelding 6 Test toewijzen

### Afname klaarzetten

Hierna komt u op de pagina 'Voer de scores' in. Hier ziet u de presentatiewijze Papieren afname (Handmatige invoer) (afbeelding 7).

|                                        |                                                  | Samenvatting                                                                                                    |
|----------------------------------------|--------------------------------------------------|----------------------------------------------------------------------------------------------------|
| EVTONL EVT-3-N                         | L                                                | Cliënt                                                                                                    |
| Presentatiewijze-opties                | ts één presentatiewijze mogelijk voor deze test. | Stokkers, Lynn Pewer<br>17-12-2008   14 jm 11 Bewer<br>mindn<br>Vrouw<br>Lynn.stokkers@pearson.com<br>Test<br>EVT-3-NL |
| Papieren Afname<br>(Handmatige invoer) |                                                  | Voer de scores in                                                                                                    |
| Testdatum                              |                                                  | Annuleer dit verzoek                                                                                                   |
| 27-11-2023                             | 齼                                                |                                                                                                    |

Afbeelding 7 Presentatiewijze-optie

#### Papieren afname

Nadat u voor 'Papieren afname' heeft gekozen, kunt u de scores gaan invoeren. Onder 'Testdatum' voert u de datum van het invullen van de vragenlijst in. Tot slot kiest u voor 'Voer de scores in' (afbeelding 7).

| ame Opties/Instellingen                |                                                                    |            |
|----------------------------------------|--------------------------------------------------------------------|------------|
|                                        | Samenva                                                            | tting      |
| Presentatiewijze-opties                | Cliënt<br>Stokkers, Lynn<br>17-12-2008   14 jm 11<br>mndn<br>Vrouw | ø<br>Bewei |
| Er is slechts één presentatiewijze     | mogelijk voor deze test. Test<br>EVT-3-NL                          | 1.com      |
| Papieren Afname<br>(Handmatige invoer) | Voer de sco                                                        | res in     |
| Testdatum                              | Annuleer dit v                                                     | verzoek    |
| 27-11-2023                             |                                                                    |            |
| Leeftijd tijdens testafname            |                                                                    |            |

Afbeelding 7 Scores invoeren bij een papieren afname

Nu komt u in het scherm Testdetails terecht. In het tabblad 'Overzicht' kunt u verdere testdetails invullen. Let op dat de voor- en achternaam van de respondent verplichte velden zijn (afbeelding 8).

|                                             | Samenvatting                                                                                  |
|---------------------------------------------|-----------------------------------------------------------------------------------------------|
| Overzicht Subtests                          | FUT                                                                                           |
| ellingen voor afname                        | Expertise Tooklary Get - Note (2014a - Note )                                                 |
|                                             | Status                                                                                        |
| Presentatiewijze                            | Gereed voor testafname<br>Test                                                                |
| Testdatum                                   | EVICTOR                                                                                       |
| 27-11-2023                                  | Client<br>Stokkers, Lynn<br>17-12-2008   14 jm 11 mndn<br>Vrouw<br>Lynn, stokkers@pearson.com |
| Testleider (optioneei)<br>Kies aub          | Ga verder naar Rapporten                                                                      |
| Leerkracht/Docent (optioneei)<br>Kies aub v | Sla wijzigingen op<br>? Hulp nodig 🗴 Verwijderen                                              |
|                                             |                                                                                               |

Afbeelding 8 Testdetails

In het tabblad 'Subtests' neemt u de ruwe itemscores vanaf de vragenlijst over. Als u de itemtekst en/of invoeropties zou willen zien, dan zet u de schuifjes achter 'Toon itemtekst' en/of 'Toon invoeropties' aan (afbeelding 9).

| « Terug                                                                                                    |                                                                                                    |
|----------------------------------------------------------------------------------------------------|----------------------------------------------------------------------------------------------------|
| Testdetails                                                                                                    | Samenvatting                                                                                                    |
| Overzice <u>Subtests</u>                                                                                                    | EVT                                                                                                    |
| Invoer ruwe scores                                                                                                    | Expressive Vocabulary Test - Third Edition - Nederlandstall pe versie                                            |
| ► EVT-3                                                                                                    | Status<br>Gereed voor testafname                                                                                 |
| Voer itemscore voer itemscore voer voer itemscore voer itemscore voer itemscore voer itemscore voer itemscore voer itemscore voer itemscore voer voer voer itemscore voer voer voer voer voer voer voer v | est<br>EVT-3-NL<br>Client<br>Stokkers, Lynn<br>17-12-2008   14 jrn 11 mndn<br>Vrouw<br>Lynn.stokkers@pearson.com |
| Voer alleen de scores in voor de items die u heeft afgenomen.                                                                                                    | Ga verder naar Rapporten                                                                                         |
| 1.         bloem           0=incorrect, 1=Correct, 2=Geen antwoord                                                                                                    | Sla wijzigingen op                                                                                               |
| 2. Zon<br>0=incorrect, 1=Correct, 2=Geen antwoord                                                                                                    | ? Hulp nodig 💼 Verwijderen                                                                                       |
| 3. knippen<br>0=incorrect, 1=Correct, 2=Geen antwoord                                                                                                    |                                                                                                    |

Afbeelding 9 Invulscherm ruwe itemscores.

Onder Samenvatting kunt u uw invoer opslaan door middel van de knop 'Sla wijzigingen op' of kies direct voor 'Ga verder naar Rapporteren' (afbeelding 10). Instructies voor Rapporteren vindt u in het hoofdstuk 'Rapporteren'.

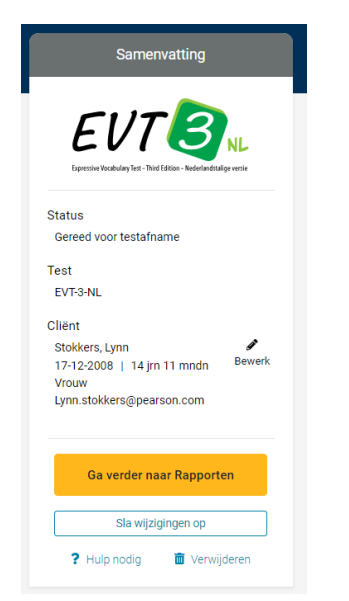

Afbeelding 10 Samenvatting

#### Rapport genereren

Wanneer de afname is voltooid krijgt de test op Q-global de status 'Gereed voor rapporteren'. U ziet dit op het startscherm van de cliënt. U selecteert de betreffende afname en klikt daarna op de knop 'Genereer Rapport' (afbeelding 11).

| Cliënt: | Lynn | Stok | kers |
|---------|------|------|------|
|         | -    |      |      |

| Bew    | erk       |                                                       |                                                       |               |                  |                                                                   |                          |                             |
|--------|-----------|-------------------------------------------------------|-------------------------------------------------------|---------------|------------------|-------------------------------------------------------------------|--------------------------|-----------------------------|
|        | Den       | nografische<br>kenmerken                              |                                                       |               |                  | Account:                                                          | Lynn TEST                |                             |
|        | Tu        | Systeem-ID:<br>Voornaam:                              | 24196602<br>Lynn                                      |               | Aar<br>Aar       | ngepast veld 1:<br>ngepast veld 2:                                |                          |                             |
|        | Geb       | Achternaam:<br>oortedatum:<br>Leeftijd:<br>Cliënt ID: | Stokkers<br>17-12-2008<br>14 jaar 11 maanden<br>Vrouw |               | Aar<br>Aar<br>II | ngepast veld 3:<br>ngepast veld 4:<br>Groepen:<br>D oude functie: |                          |                             |
|        |           | E-mailadres:<br>Opmerking:                            | Lynn.stokkers@pearson.c<br>om<br>TEST                 |               |                  |                                                                   |                          |                             |
| Nieuwo | e test to | oewijzen                                              | Test(s) verwijdere (1) Gen                            | ereer Rapport | >                |                                                                   | € Reset Sorte            | ervolgorde <b>8 Recor</b> i |
|        |           |                                                       | 141 - 4                                               | 🛛 pagina 1    | van 1 🕨 💷        | 10 🗸                                                              |                          | Weergeven 1 - 8 van 8       |
|        |           | Test<br>ID                                            | Test<br>naam                                          | 1             | Testdatum        | Presentatiewij                                                    | ze Status                | Groeps<br>tests             |
| 1      |           | 54179691                                              | EVT-3-NL                                              | 27            | -11-2023         | Handmatige invoe                                                  | er Gereed voor rapporter |                             |

Afbeelding 11 Rapport genereren

Vervolgens komt u in het scherm 'Rapport selectie & configuratie' terecht. Selecteer hier het soort rapport dat u wilt genereren (meestal één optie). Daarna kunt u het rapport verder samenstellen. Verder kiest u voor een betrouwbaarheidsinterval waarna u klikt op de knop 'Genereer Rapport' (afbeelding 12).

|                                                                      |                                                                                          |                                      | ✓ Geselecteerd   Deselecteer | Samenvatting                                                                                                    |
|----------------------------------------------------------------------|------------------------------------------------------------------------------------------|--------------------------------------|------------------------------|----------------------------------------------------------------------------------------------------|
|                                                                      | EVT-3-NL Score R<br>Voorraad nodig: 1<br>Ongelimiteerde rapport<br>Abonnement verloopt 2 | apport<br>toepassingen.<br>3-11-2024 |                              | Cliënt<br>Stokkers, Lynn<br>17-12-2008   14 jm 11                                                                  |
| onfiguraties                                                         |                                                                                          |                                      |                              | mndn<br>Vrouw<br>Lynn.stokkers@pearson.com                                                                         |
| Rapport bestandstype<br>Adobe PDF - Dit rapport is alleen bes        | schikbaar als PDF.                                                                       |                                      |                              | Test<br>EVT-3-NL<br>Presentatiewijze: Handmatige invoer<br>27-11-2023                                              |
| Rapportopties<br>Voeg toe                                            |                                                                                          | Instellingen                         |                              | <ul> <li>EVT-3-NL Score Rapport<br/>Voor het gebruik van dit rapport<br/>wordt 1 toepassing in rekening</li> </ul> |
| <ul> <li>Cliëntnaam</li> <li>Beschrijvende rapportage</li> </ul>     |                                                                                          | Betrouwbaarheidsinterval 90% 95%     |                              | gebracht.<br>Genereer Rapport                                                                                      |
| Kwalitatieve Itemanalyse                                             |                                                                                          |                                      |                              | 2 Hulp nodia Annuleren                                                                                             |
| <ul> <li>Itemanalyse op basis va<br/>STEM-woorden itemana</li> </ul> | an woordsoort<br>alyse                                                                   |                                      |                              | •••••                                                                                                    |
| Kwalitatieve itemanalyse is a itemscores zijn ingevoerd.             | lleen beschikbaar als de                                                                 |                                      |                              |                                                                                                    |
| Antwoorden op de items     Antwoorden op de items                    | where                                                                                    |                                      |                              |                                                                                                    |

Afbeelding 12 Rapport selectie & configuratie

#### Rapport openen

Wanneer u 'Genereer rapport' heeft gekozen, verschijnt het rapport in uw downloads (Afbeelding 13). Als u hier op klikt, zal het rapport geopend worden.

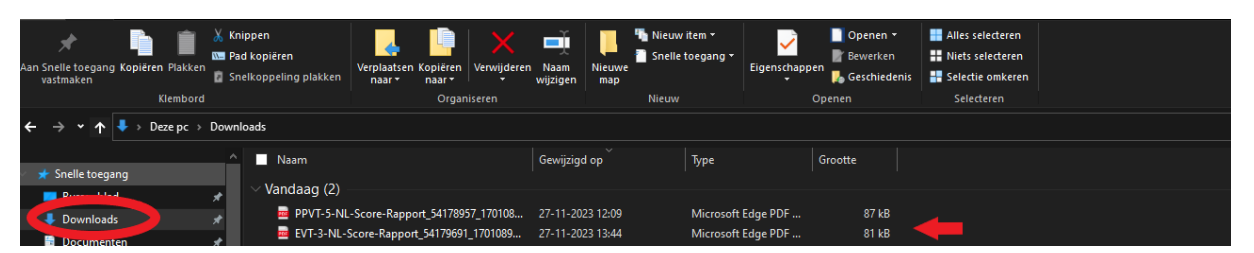

Afbeelding 13 openen van testrapport

#### Scorevergelijkingsrapport PPVT-5-NL/EVT-3-NL genereren

Als u in Q-global de scores van zowel de PPVT-5-NL als de EVT-3-NL heeft ingevoerd, kunt u zonder extra kosten een *PPVT-5-NL/EVT-3-NL Scorevergelijkingsrapport Receptief-Expressief* genereren om de scores die een kind behaalde op de PPVT-5-NL en de EVT-3-NL met elkaar te kunnen vergelijken.

Om een Voortgangsrapport of Rapport meerdere beoordelaars te genereren, dient u eerst een rapport te genereren voor de losse afnames. Doe dit volgens de stappen beschreven in hoofdstuk 'Rapport genereren'. Daarna gaat u weer naar de startpagina van de cliënt, waar de betreffende afnames de status 'Rapport is gegenereerd' hebben gekregen. Hier selecteert u de afnames die u in één rapport zou willen hebben. Daarna klikt u op 'Genereer Rapport' (afbeelding 14).

|       | -         |                          |                     |                 |                    |                   |                       |                       |    |
|-------|-----------|--------------------------|---------------------|-----------------|--------------------|-------------------|-----------------------|-----------------------|----|
|       | Den       | lografische<br>kenmerken |                     |                 |                    |                   |                       |                       |    |
|       |           | Systeem-ID:              | 28116253            |                 | lyrthe Wildenbeest |                   |                       |                       |    |
|       |           | Voornaam:                | EVT/PVT             |                 | Aa                 |                   |                       |                       |    |
|       | Tw        | veede naam:              |                     |                 | Aa                 | ingepast veld 2:  |                       |                       |    |
|       |           | Achternaam:              | Test                |                 | Aa                 | ingepast veld 3:  |                       |                       |    |
|       | Ceb       | oortedatum:              | 01-01-2012          |                 | Aa                 | ingepast veld 4:  |                       |                       |    |
|       | Geb       | oorteuatum.              | 10 ion 10 moondon   |                 |                    | Groepen:          |                       |                       |    |
|       |           | Leertija:                | 10 jaar 10 maanden  |                 | 1                  | ID oude functie:  |                       |                       |    |
|       |           | Client ID:               |                     |                 |                    |                   |                       |                       |    |
|       |           | Geslacht:                |                     |                 |                    |                   |                       |                       |    |
|       | I         | E-mailadres:             |                     |                 |                    |                   |                       |                       |    |
|       |           | Opmerking:               |                     |                 |                    |                   |                       |                       |    |
|       |           |                          |                     |                 | _                  |                   |                       |                       |    |
| Nieuw | e test to | ewijzen 1                | fest(s) verwijderen | Genereer Rappor | t                  |                   |                       |                       |    |
|       |           |                          |                     |                 | -                  |                   |                       |                       |    |
|       |           |                          |                     |                 |                    |                   | 🕂 Reset Sortee        | rvolgorde 3 Record    | ls |
|       |           |                          |                     | 🖙 🛹 pagina 1    | van 1 🔛 🗉          | 10 🗸              | ١                     | Veergeven 1 - 3 van 3 |    |
|       |           | Test<br>ID               | T.<br>na            | est             | Testdatum          | Presentatiewijz   | e Status              | Groeps<br>tests       |    |
| 1     |           | 54185481                 | EVT-3-NL            |                 | 28-11-2023         | Handmatige invoer | Rapport is gegenereer |                       |    |
| 2     |           | 54185468                 | PPVT-5-NL           |                 | 15-02-2023         | Handmatige invoer | Rapport is gegenereer |                       |    |
| з     |           | 54185459                 | PPVT-5-NL           |                 | 28-11-2023         | Handmatige invoer | Rapport is gegenereer |                       |    |
|       |           |                          |                     | 🖙 🛹 pagina 1    | van 1 🕨 🗉          | 10 🗸              | N N                   | Veergeven 1 - 3 van 3 |    |

#### Afbeelding 14 Rapportselectie

Nadat u op 'Genereer Rapport' heeft geklikt, klikt u in het pop-up venster op 'Rapport meerdere beoordelaars' (afbeelding 15).

|             | E-mailadres: |                                                  |                                                                                                    |                                                                                                 |                                                                                          |                                                                                                   |                                                            |  |  |
|-------------|--------------|--------------------------------------------------|----------------------------------------------------------------------------------------------------|-------------------------------------------------------------------------------------------------|------------------------------------------------------------------------------------------|---------------------------------------------------------------------------------------------------|------------------------------------------------------------|--|--|
|             |              | op Rap                                           | Rapporten                                                                                                 |                                                                                                 |                                                                                          |                                                                                                   |                                                            |  |  |
| Nieuw       | e test to    | pew                                              | PPVT-5-NL/EVT-3-NL Scoreverge                                                                             | elijkingsrapport Receptief-Expre                                                                | ssief                                                                                    |                                                                                                   |                                                            |  |  |
|             |              |                                                  |                                                                                                    |                                                                                                 |                                                                                          |                                                                                                   |                                                            |  |  |
|             |              | Voor<br>sele                                     | sommige rapporten is het vereist<br>teren, maak een scorerapport en                                       | eerst een scorerapport te generer<br>probeer opnieuw.                                           | en. Als u een rapport zie                                                                | et maar deze niet kunt                                                                            | rolgorde 3 Recor                                           |  |  |
|             |              | Voor<br>sele                                     | sommige rapporten is het vereist<br>tteren, maak een scorerapport en                                      | eerst een scorerapport te generer<br>probeer opnieuw.                                           | en. Als u een rapport zi                                                                 | et maar deze niet kunt                                                                            | ergeven 1 - 3 van 3<br>Groeps<br>tests                     |  |  |
| 1           |              | Voor<br>sele                                     | sommige rapporten is het vereist<br>teren, maak een scorerapport en<br>EVT-3-NL                           | eerst een scorerapport te generen<br>probeer opnieuw.<br>28-11-2023                             | en. Als u een rapport zie<br>Handmatige invoer                                           | et maar deze niet kunt<br>Rapport is gegenereere                                                  | rolgorde 3 Recor<br>ergeven 1 - 3 van 3<br>Groeps<br>tests |  |  |
| 1 2         |              | Voor<br>sele<br>54185481<br>54185468             | sommige rapporten is het vereist<br>teren, maak een scorerapport en<br>EVT-3-NL<br>PPVT-5-NL              | eerst een scorerapport te generen<br>probeer opnieuw.<br>28-11-2023<br>15-02-2023               | en. Als u een rapport zi<br>Handmatige invoer<br>Handmatige invoer                       | et maar deze niet kunt<br>Rapport is gegenereer<br>Rapport is gegenereer                          | rolgorde 3 Recor<br>ergeven 1 - 3 van 3<br>Groeps<br>tests |  |  |
| 1<br>2<br>3 |              | Voor<br>sele<br>54185481<br>54185468<br>54185468 | sommige rapporten is het vereist<br>teren, maak een scorerapport en<br>EVT-3-NL<br>PPVT-5-NL<br>PPVT-5-NL | eerst een scorerapport te generer<br>probeer opnieuw.<br>28-11-2023<br>15-02-2023<br>28-11-2023 | en. Als u een rapport zie<br>Handmatige invoer<br>Handmatige invoer<br>Handmatige invoer | et maar deze niet kunt<br>Rapport is gegenereer<br>Rapport is gegenereer<br>Rapport is gegenereer | rolgorde 3 Recor<br>ergeven 1 - 3 van 3<br>Groeps<br>tests |  |  |

Afbeelding 15 Rapport meerdere beoordelaars

Vervolgens komt u terecht in het Rapportselectie & configuratie scherm. Selecteer hier 'PPVT-5-NL/EVT-3-NL Scorevergelijkingsrapport Receptief-Expressief'. Daarna kunt u het rapport verder samenstellen. Optioneel kunt u de clientnaam toevoegen, verplicht is het aangeven van het significantieniveau. Klik tot slot op 'Genereer Rapport' (afbeelding 16).

|                                                      | PPV I-5-NL/EV I-3-NL<br>Voorraad nodig: 0<br>0 toepassingen beschikbaar | Scorevergelijkingsrapport Receptief-Expressief | Cliënt<br>Test,<br>01-0                  | EVT/PVT<br>1-2013   10 im 10                                                                                                    |  |
|------------------------------------------------------|-------------------------------------------------------------------------|------------------------------------------------|------------------------------------------|----------------------------------------------------------------------------------------------------|--|
| Configuraties                                        |                                                                         |                                                | mndi<br>(geer<br>(geer                   | n<br>n geslacht)<br>n e-mail)                                                                                                    |  |
| Rapport bestandstype<br>Adobe PDF - Dit rapport is a | leen beschikbaar als PDF.                                               |                                                | Test<br>PPV <sup>*</sup><br>Pres<br>28-1 | F-5-NL<br>entatiewijze: Handmatige invoer<br>1-2023                                                                                                    |  |
| Rapportopties<br>Voeg toe                            | Rapportopties Voeg toe Instellingen                                     |                                                |                                          |                                                                                                    |  |
| Cliëntnaam                                           | (<br>(                                                                  | ignificantieniveau<br>0.05<br>10               | 28-1                                     | PPVT-5-NL/EVT-3-NL<br>Scorevergelijkingsrapport<br>Receptief-Expressief<br>Voor het gebruik van dit rapport<br>wordt 0 toepassing in rekening<br>gebracht. |  |
|                                                      |                                                                         |                                                |                                          | Genereer Rapport                                                                                                    |  |
|                                                      |                                                                         |                                                |                                          | <b>?</b> Hulp nodia Annuleren                                                                                                    |  |

Afbeelding 16 Rapport configuratie en Genereer Rapport

Het rapport kunt u vervolgens openen via de taakbalk.

#### PPVT-5-NL/EVT-3-NL Voortgangsmeter

In de *PPVT-5-NL\_EVT-3-NL Voortgangsmeter* kunt u veranderingen in de testscores van een kind op de EVT-5-NL over meerdere afnames analyseren, bijvoorbeeld om de voortgang te volgen of het effect van een behandeling te meten. De voortgangsmeter is een Excelbestand dat gratis is te downloaden vanaf Q-global.

U gaat hiervoor naar de Q-global Resourcebibliotheek, klikt op de folder EVT-3-NL. U vindt de voortgangsmeter in de 'restricted' folder (afbeelding 17).

| PEARSON                                                                                                    |                                                                          | AL                               | ALWAYS LEARNING                   |                  |  |  |  |
|----------------------------------------------------------------------------------------------------|--------------------------------------------------------------------------|----------------------------------|-----------------------------------|------------------|--|--|--|
| nuis                                                                                                    | Myrthe Wildenbeest   Myrthe Wi                                           | ildenbeest   Mijn Account   Acco | ounts beheren Resourcebibliotheek | Meldingen Afmeld |  |  |  |
| « Terug                                                                                                    |                                                                          |                                  |                                   |                  |  |  |  |
| Resourcebibliothee                                                                                                    | ek                                                                       |                                  |                                   |                  |  |  |  |
| Construction Construction Cons | ıdleiding.pdf<br><mark>/T-5-NL Progress Mönitoring Assistant.xlsı</mark> |                                  |                                   |                  |  |  |  |

Afbeelding 17 Resourcebibliotheek

Klik op *EVT-3-NL\_PPVT-5-NL Progress Monitoring Assistent.xlsx* om het bestand te downloaden en open het bestand. Vervolgens vult u het bestand in volgens de invulinstructies. Deze vindt u in het bestand zelf, op het eerste tabblad.

Let op! Om het bestand te bewerken, dient u eerst op 'bewerken inschakelen' te klikken (afbeelding 18).

| - Au | tomatis | ch opslaan | •                   | 9° C'            | ®, - ∽ PP             | VT-5-NL_EVT-3-N   | L Progress Mon    | itoring Assistant - | Be • Opg      | eslagen in deze pc 🗸    | م ،           | Myrthe    | Wildenbeest   | MW      | ⊞ -       |
|------|---------|------------|---------------------|------------------|-----------------------|-------------------|-------------------|---------------------|---------------|-------------------------|---------------|-----------|---------------|---------|-----------|
| Bes  | tand    | Start      | Invoegen            | Tekenen          | Pagina-indeling       | Formules          | Gegevens          | Controleren         | Beeld         | Automatiseren           | Help          | Foxit PDF |               | □ 🖓     | Opmerking |
| 1    | BEVEIL  | IGDE WEE   | RGAVE Let op        | - bestanden v    | an internet kunnen vi | ussen bevatten. / | Als u het bestand | d niet hoeft te bew | erken, kunt u | ı beter in de Beveiligd | le weergave l | blijven.  | Bewerken insc | hakelen | >         |
| A2   |         | •          | $\times \checkmark$ | <i>f</i> x Instr | ucties bij de PPVT-   | 5-NL_EVT-3-NL     | Voortgangsm       | eter                |               |                         |               |           |               |         |           |
|      | A       |            |                     |                  |                       | В                 |                   |                     |               | с                       |               | D         |               |         |           |
| 2    |         |            | In                  | structies bij    | de PPVT-5-NL_E        | /T-3-NL Voort     | gangsmeter        |                     |               |                         |               |           |               |         |           |
|      |         | De         | PPVT-5-NL           | EVT-3-NL V       | oortgangsmeter a      | nalyseert ver     | anderingen ir     | n de testcores v    | an een        |                         |               |           |               |         |           |

Afbeelding 18 Bewerken inschakelen